7<sup>th</sup> June, 2020

### **Creating Blog using Blogger**

#### Lovkesh S Vermani

National ICT Awardee IT Administrator/Computer Teacher The Punjab Public School, Nabha Lsvermani@gmail.com

### What is a Blog?

- A blog is a web application which allows users to post information (or articles) of any kind on the internet and allow people to provide feedback.
- A blog combines text, images, and links to other blogs, web pages, and other media related to its topic.
- Maintaining a blog is called blogging
- A person who posts entries is called a blogger

• But Blogging is more than this...

# What type of blog do you like to built?

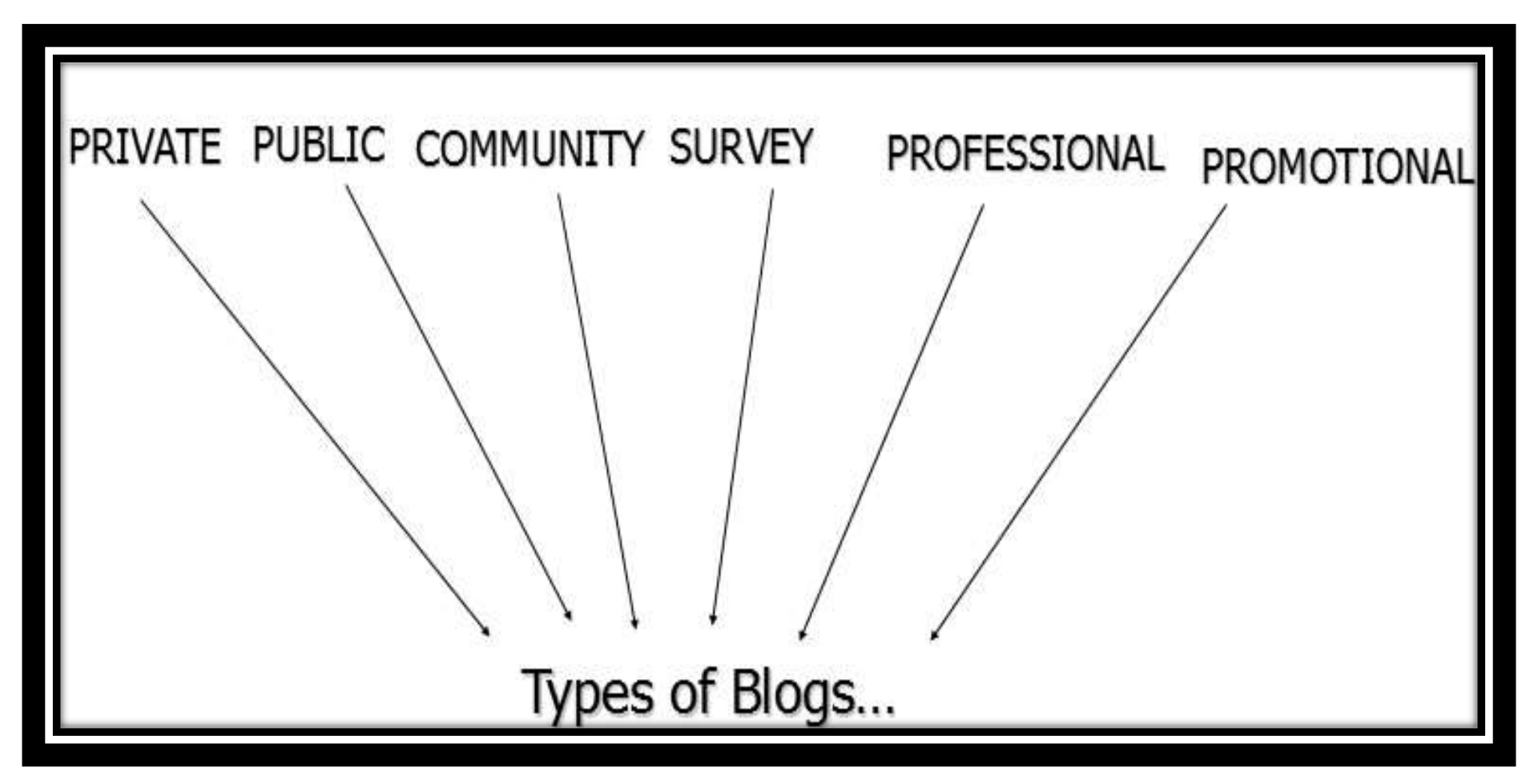

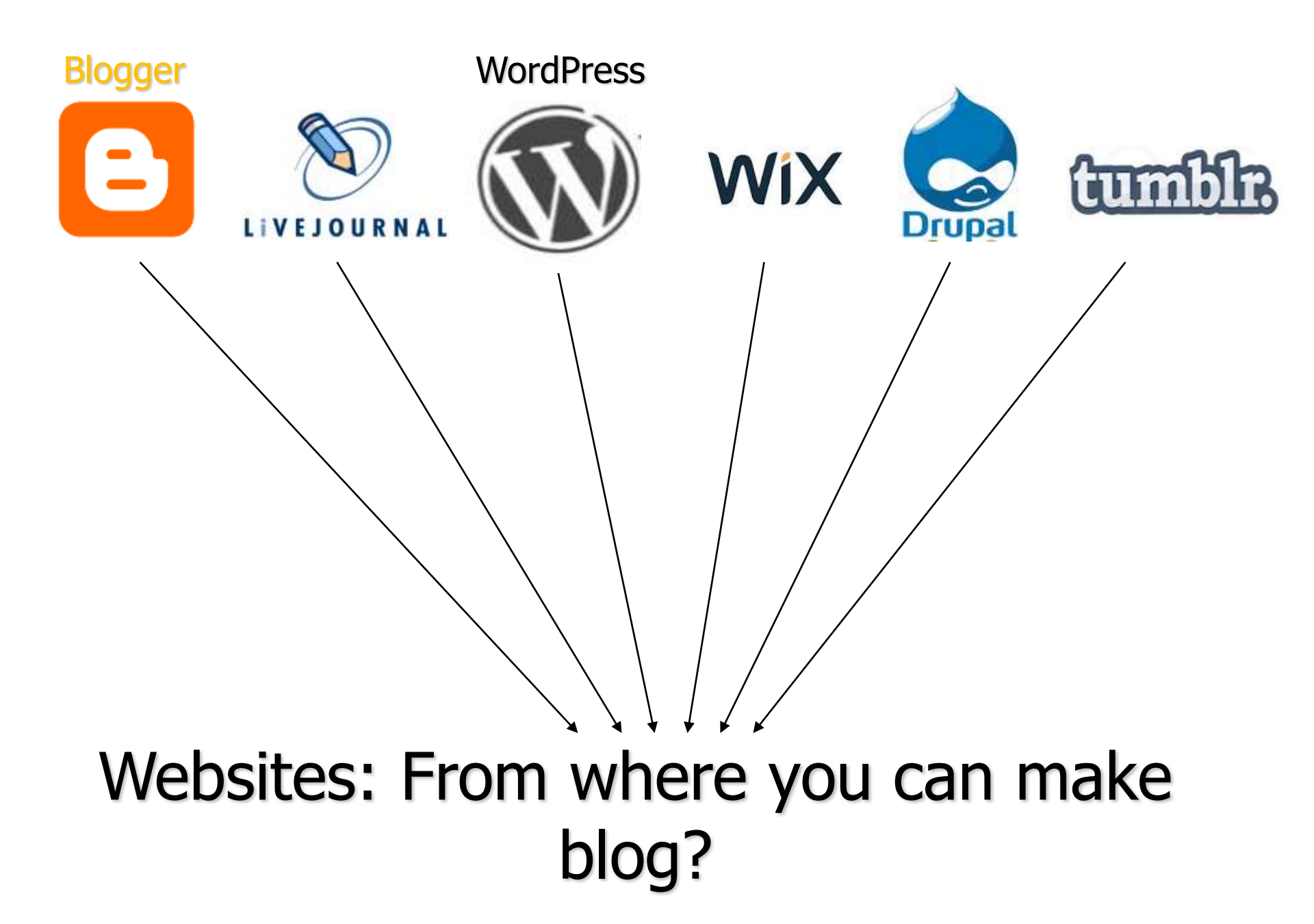

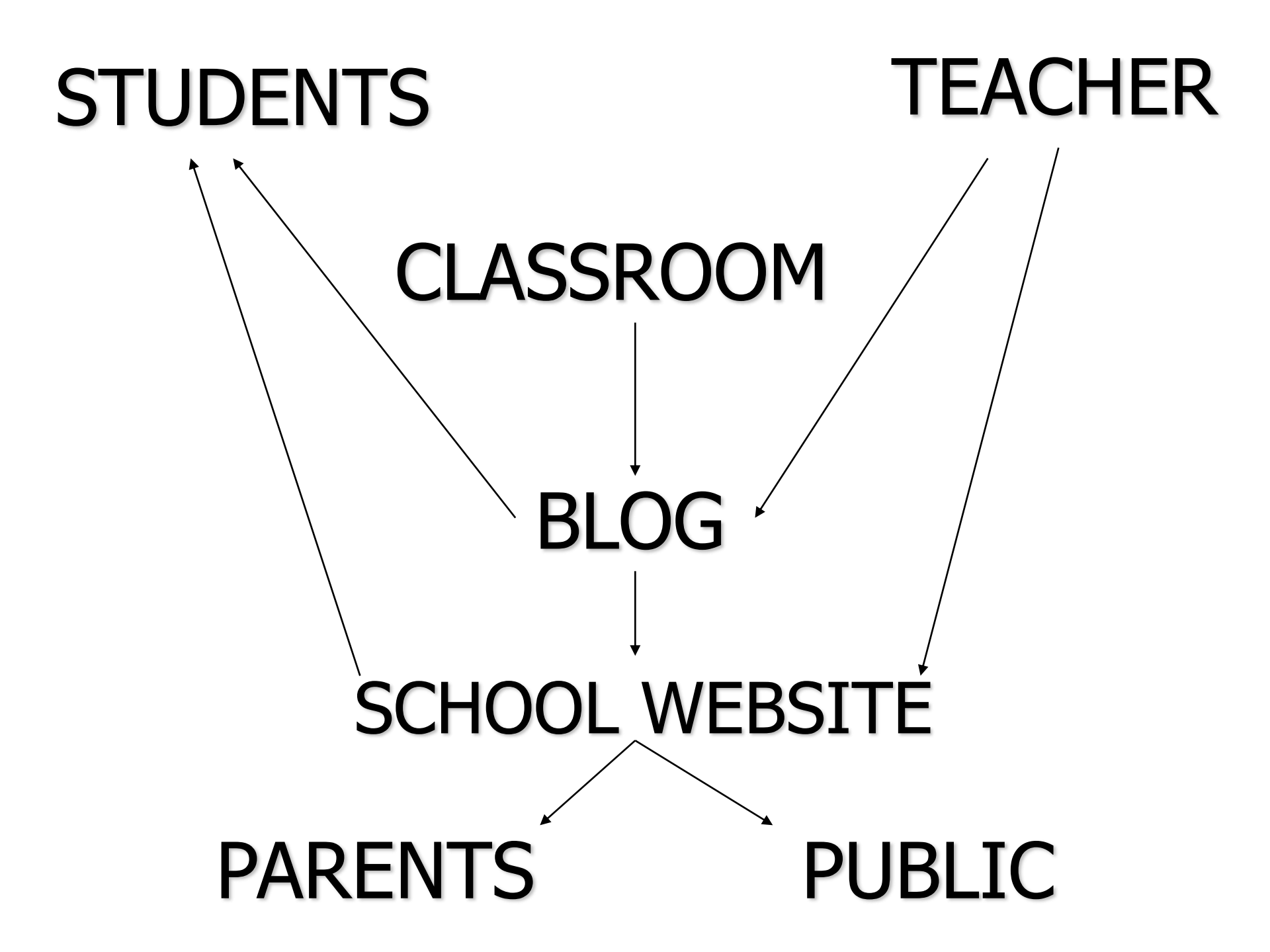

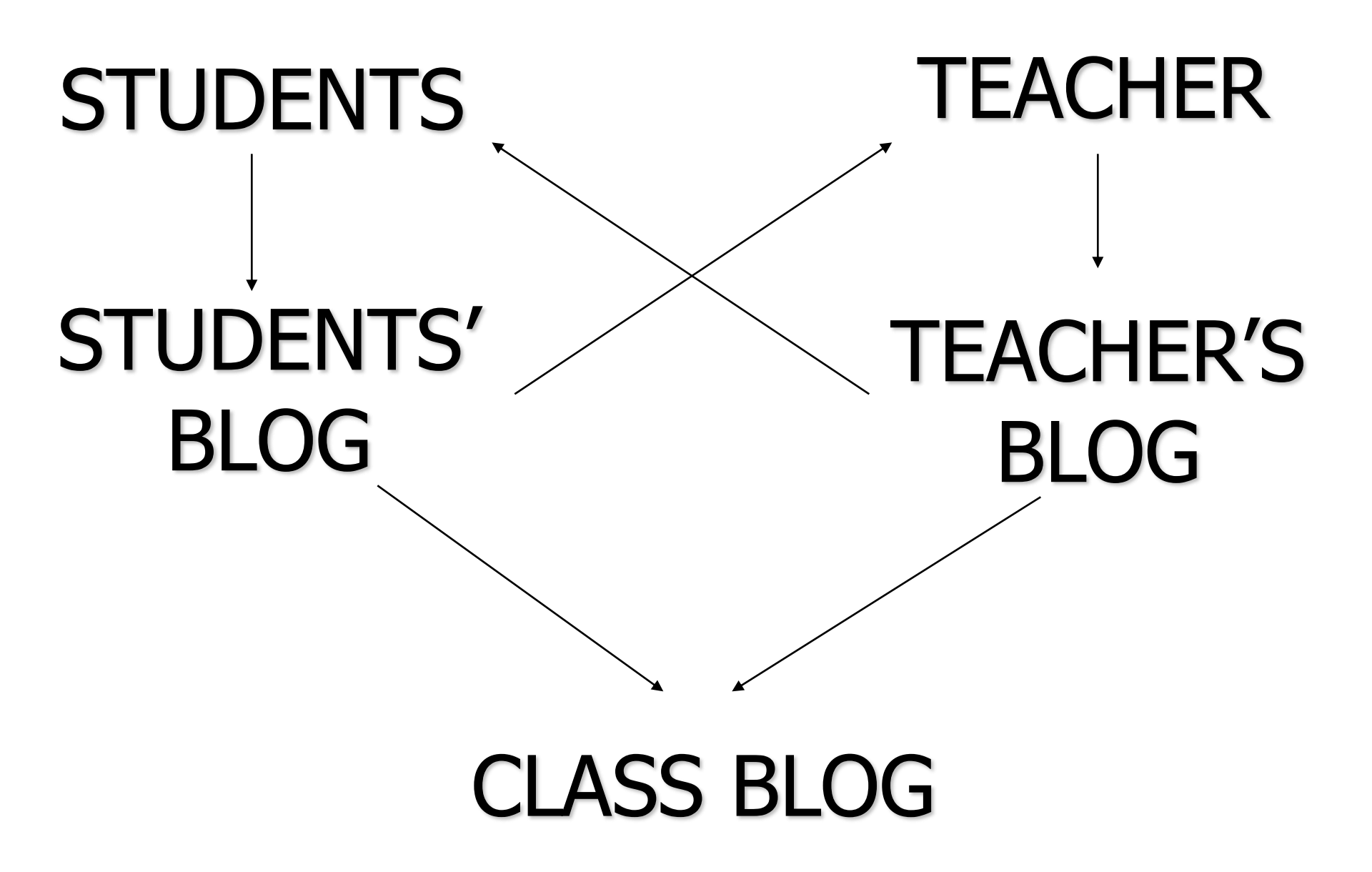

#### How to start a Blog?

Building your own from scratch – gives you more control over the content of the blog page, but takes more time and effort!

Using a pre-existing blog website such as <u>www.blogger.com</u> – there may be downsides concerning possible advertisements, but it is much easier to manage and less hassle.

### Today's session Focus On!!!

This session will focus on the basics of setting up a blog using the free blog host <u>www.blogger.com</u> using your own gmail-id.

It will also go over some of the main editing options that will help to customize your blog.

### What will you need?

- •Basic digital requirements: Laptop/Computer, Internet Connection
- •Basic Knowledge of Computer
- •Email-Id

#### Search 'Blogger' on Google Search Engine

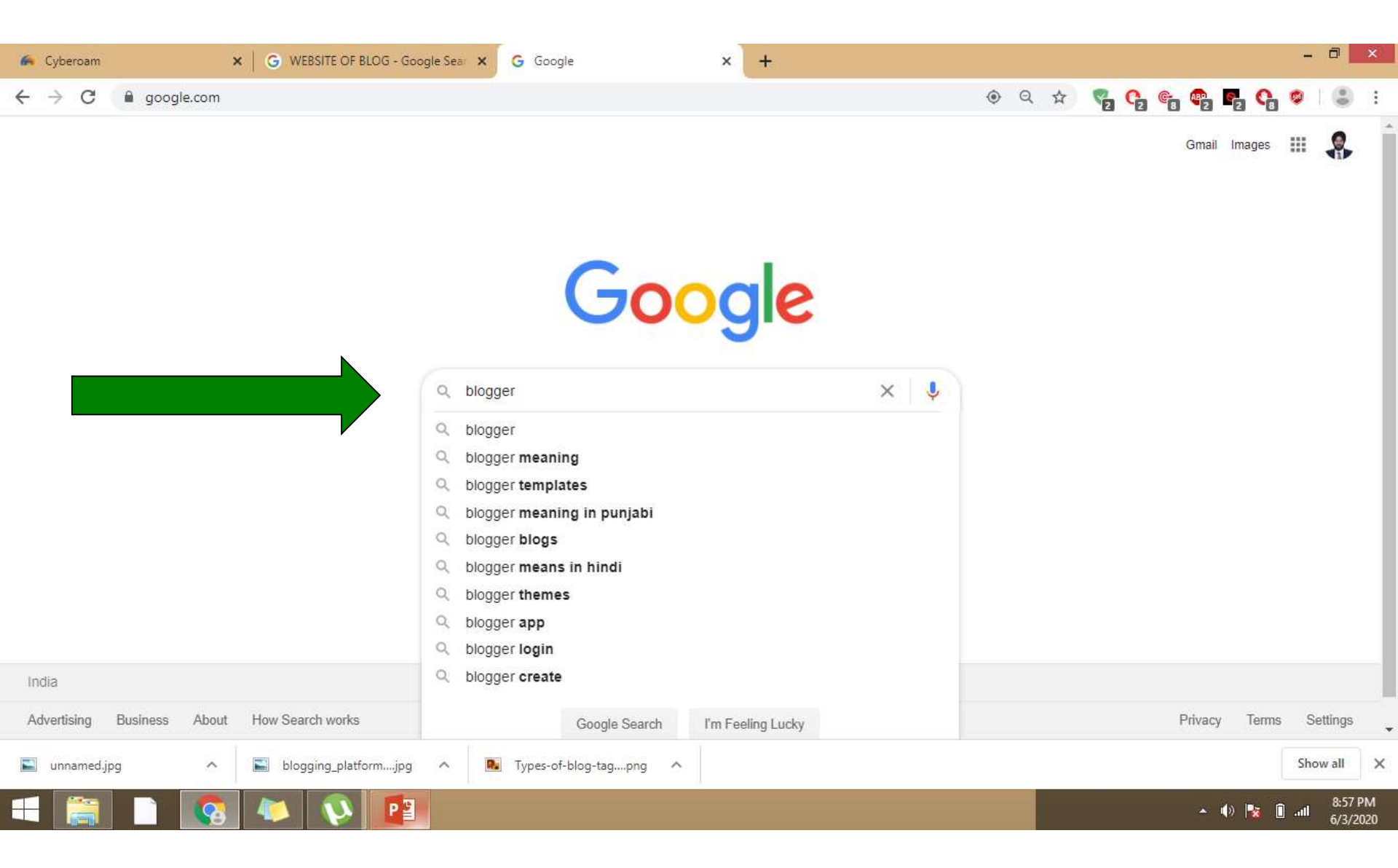

#### Click on Blogger.com website

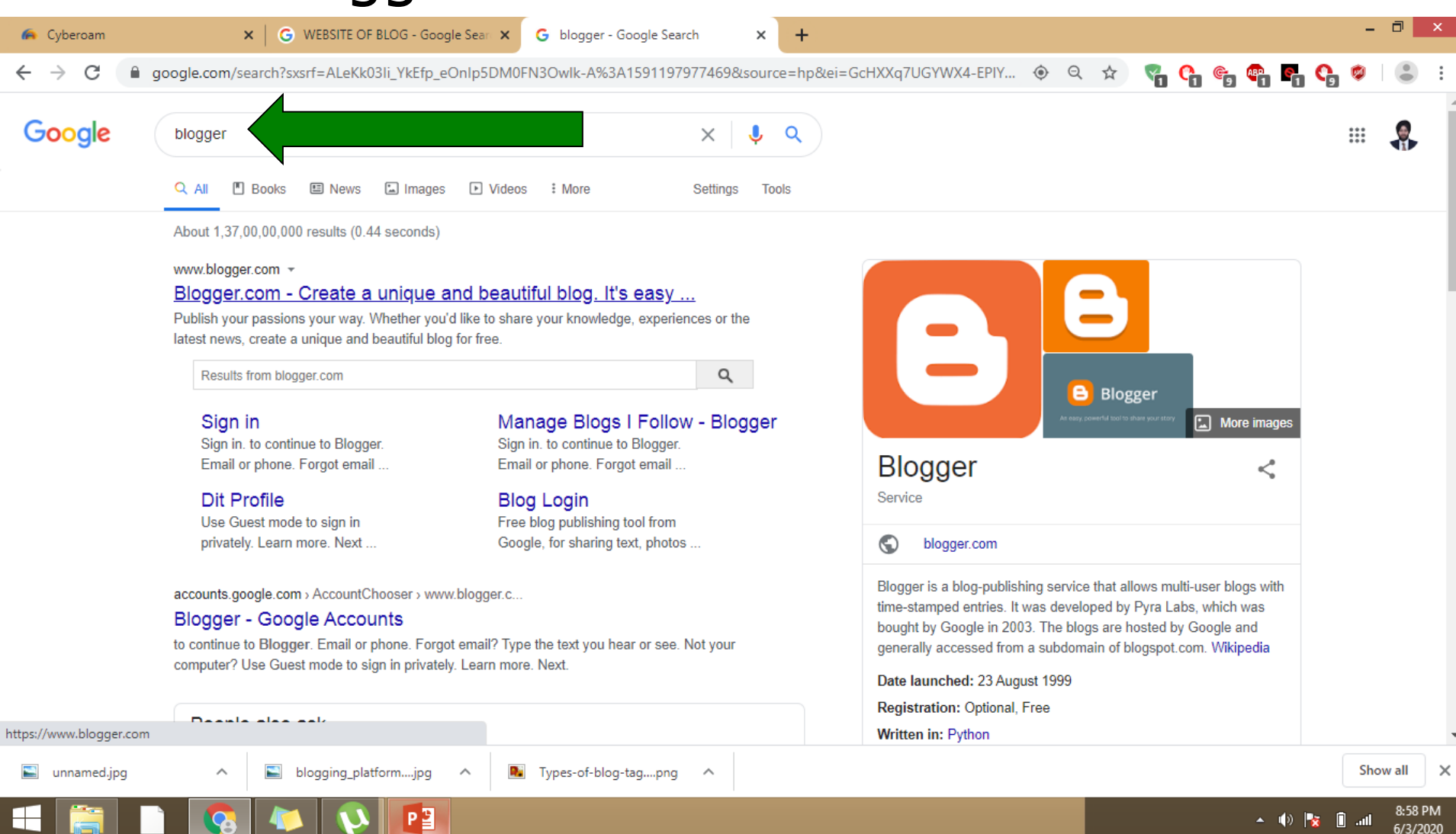

### Step 1: Signing Up for Blogger

### Go to the website <u>www.blogger.com</u> Click the orange Button that says, "Create Your Blog"

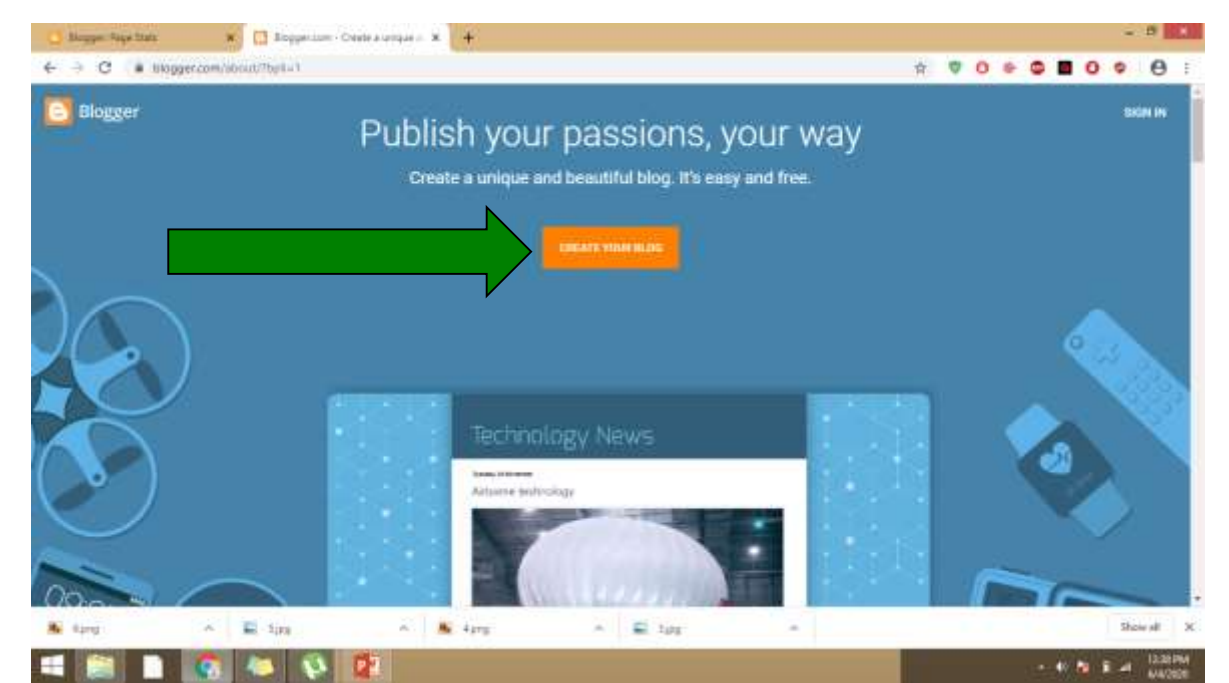

#### If you already have an blog account then click on Sign In, otherwise you can sign up with your existing gmail account

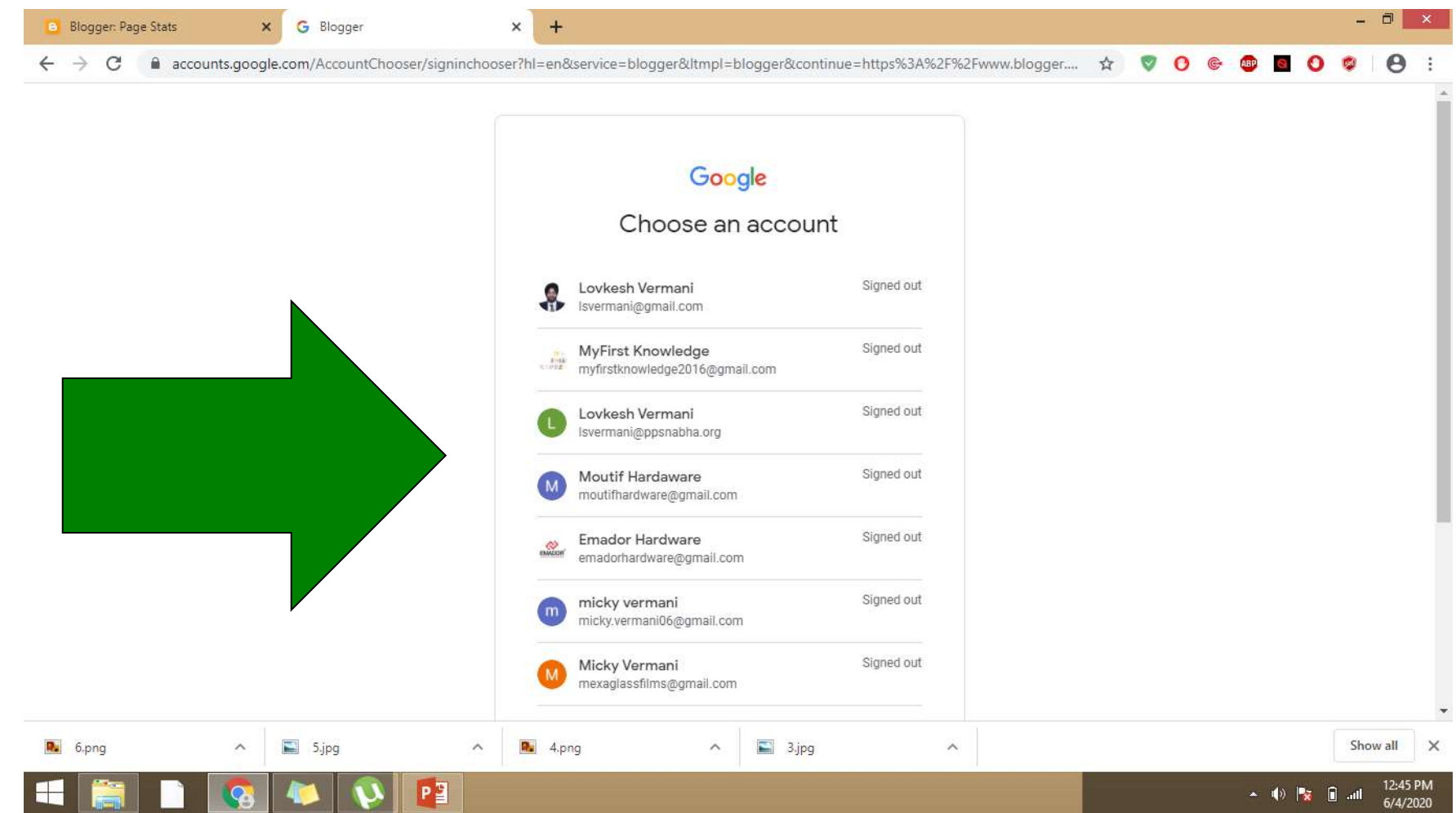

### Step 2: Create a new Blog

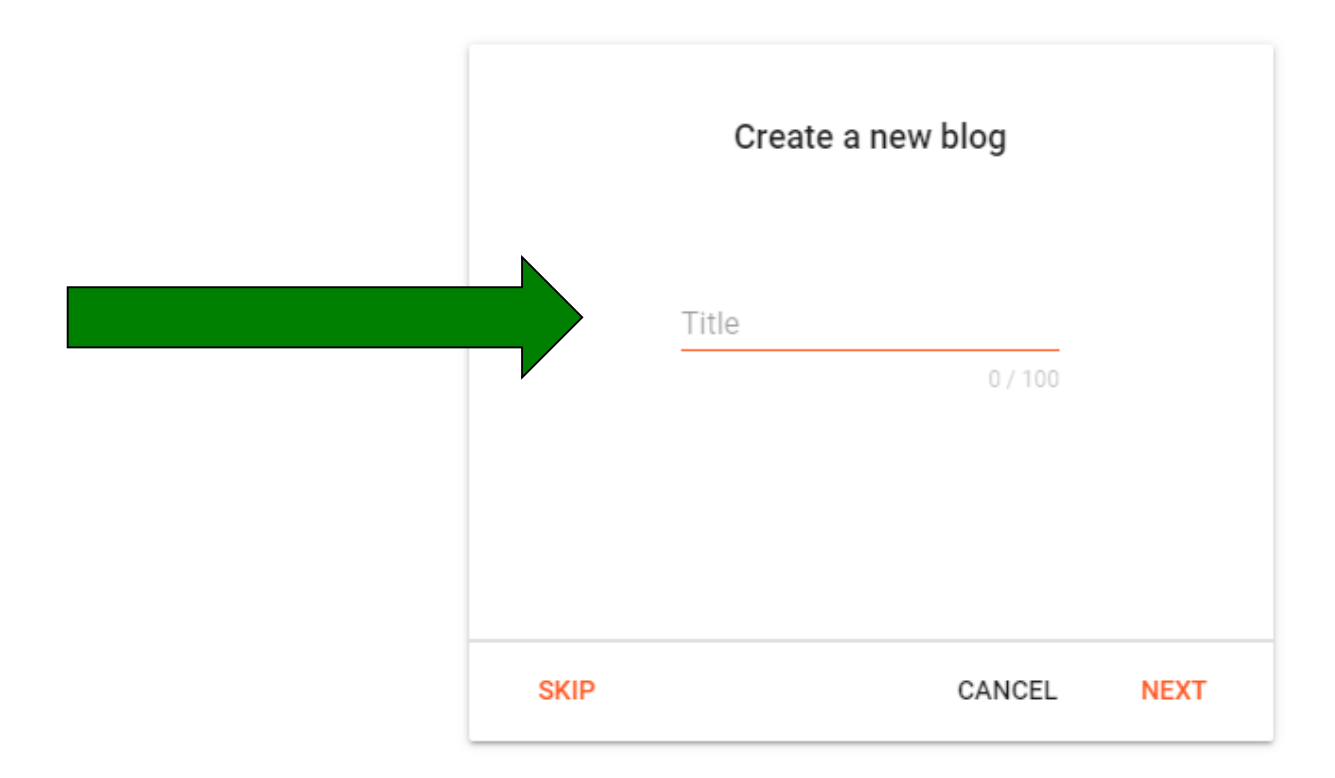

#### Type title of the blog

# **Step 3:** Select your Theme and Apply

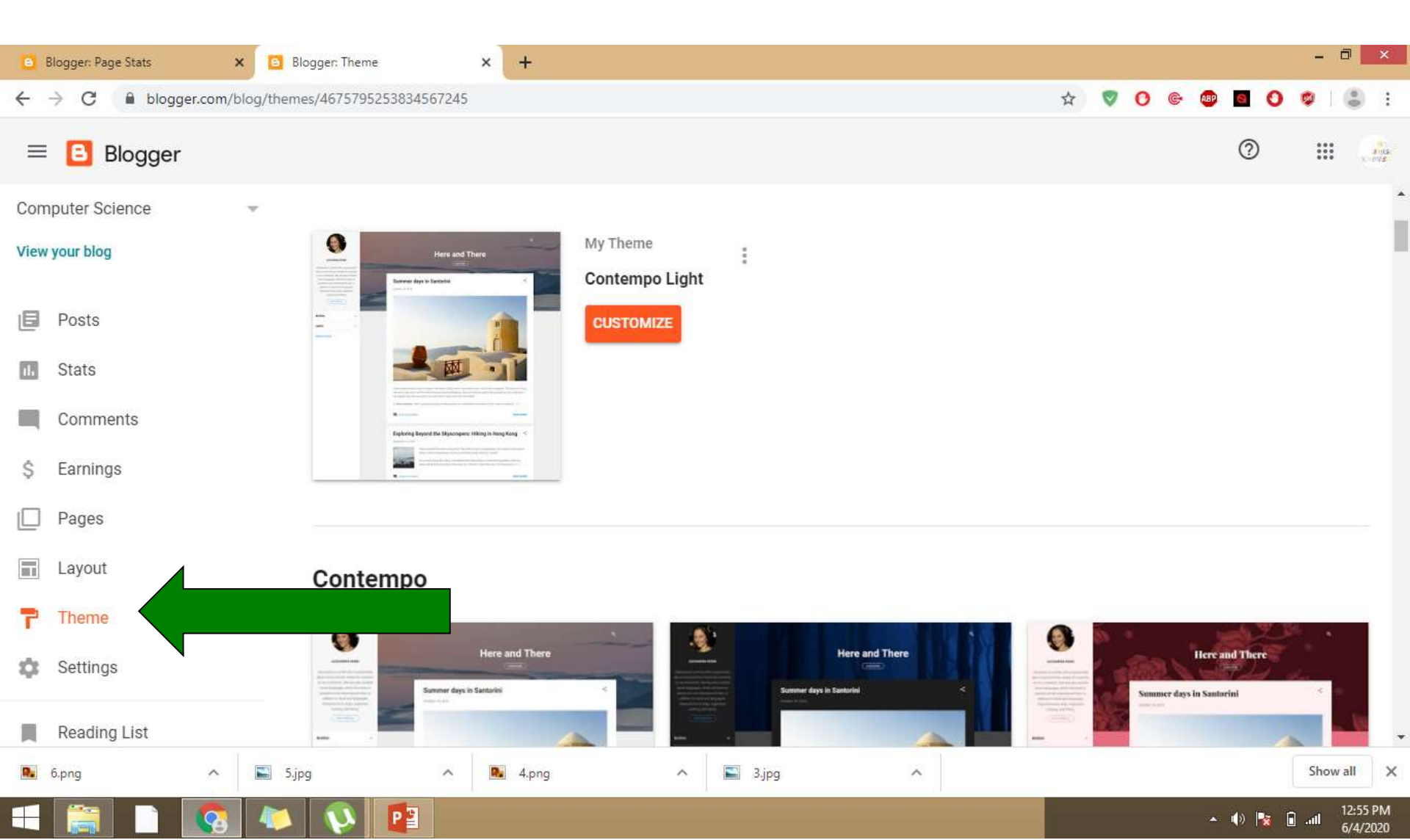

# **Step 4:** Click Plus Sign for the creating a new post!!!

| ← → C ● blogger.com/blog/posts/467795253834567245   ● Blogger ● Search   ● Blogger ● Search   ● O ● Search   ● O ● Search   ● Notices (1)   ■ Posts   ■ Stats   ● Stats   ● Comments   ● O u are responsible for confirming this notice actually works for your blog, and that it displays. If you employ other cookles, for example by adding third party features, this notice may not work for you. If you include functionality from other providers there may be extra information collected from your users.   ● Pages Leam more about this notice and your responsibilities.                                                                                                    | Jula<br>ova  |
|----------------------------------------------------------------------------------------------------|--------------|
| Blogger Search Search Image: Computer Science Image: Computer Science Image:                                                                                                    | 3-958<br>014 |
| Computer Science <ul> <li>Motioes (1)</li> <li>Motioes (1)</li> <li>Computer Science</li> <li>Import Science</li> <li>Stats</li> <li>Stats</li> <li>Science Science Science</li></ul> | 5            |
| <ul> <li>European Union laws require you to give European Union visitors information about cookies used and data collected on your blog. In many cases, these laws X also require you to obtain consent.</li> <li>Stats As a courtesy, we have added a notice on your blog to explain Google's use of certain Blogger and Google cookies, including use of Google Analytics and AdSense cookies, and other data collected by Google.</li> <li>Comments You are responsible for confirming this notice actually works for your blog, and that it displays. If you employ other cookies, for example by adding third party features, this notice may not work for you. If you include functionality from other providers there may be extra information collected from your users.</li> <li>Pages Learn more about this notice and your responsibilities.</li> </ul>                                                                                                    |              |
| Comments       You are responsible for confirming this notice actually works for your blog, and that it displays. If you employ other cookies, for example by adding third party features, this notice may not work for you. If you include functionality from other providers there may be extra information collected from your users.         Pages       Learn more about this notice and your responsibilities.                                                                                                    |              |
| Pages Learn more about this notice and your responsibilities.                                                                                                    |              |
| Layout All (0)                                                                                                    |              |
| <ul> <li>Theme</li> <li>Settings</li> </ul>                                                                                                    |              |
| Reading List                                                                                                    |              |
| № 6,png       ∧       № 4,png       ∧       № 3,jpg       ∧       Show all         Image: Show all       Image: Show all                                                                                                    | st           |

# **Step 5:** You can write on your post, insert images, insert video links

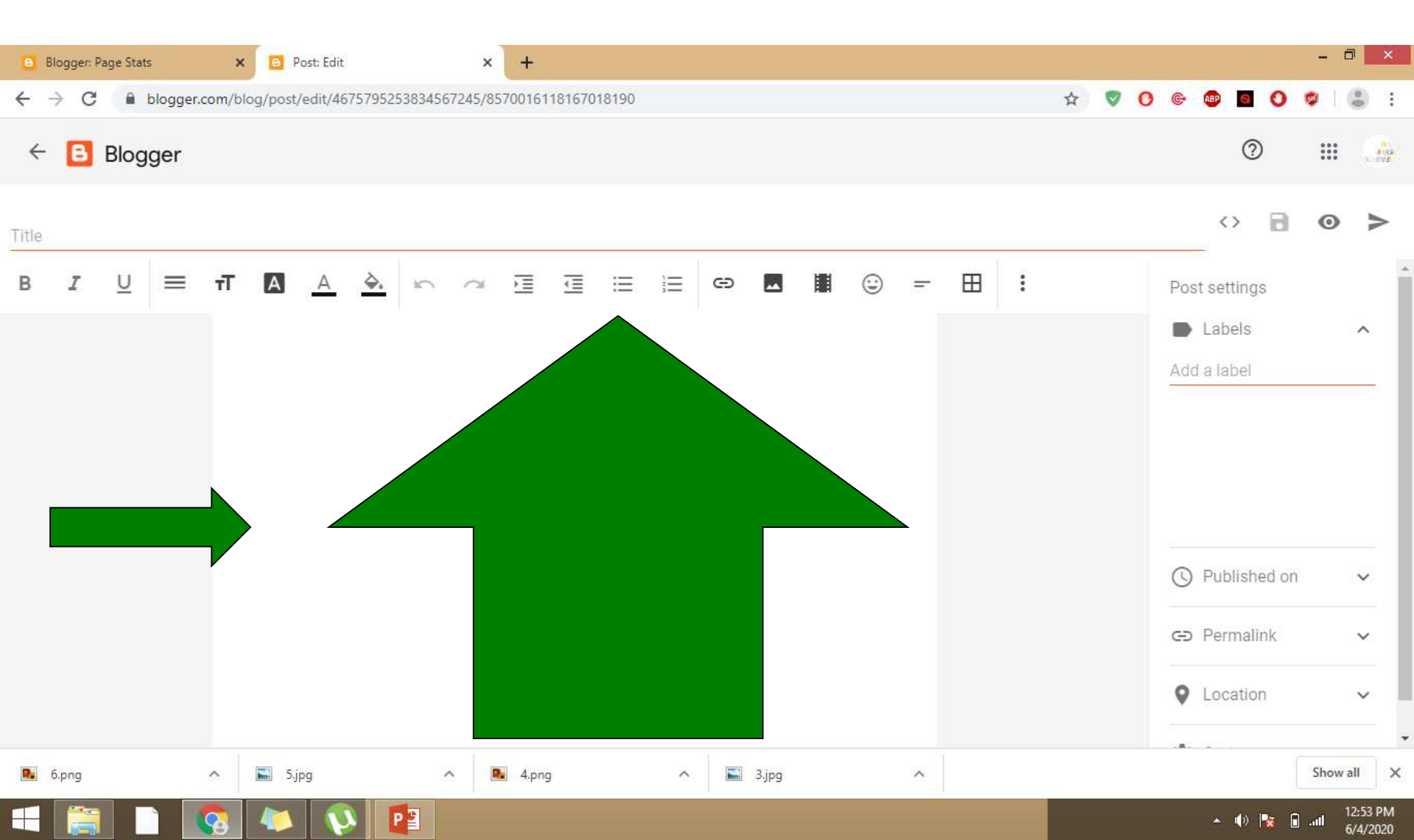

# **Step 6:** Type Title and Label for the contents!!!

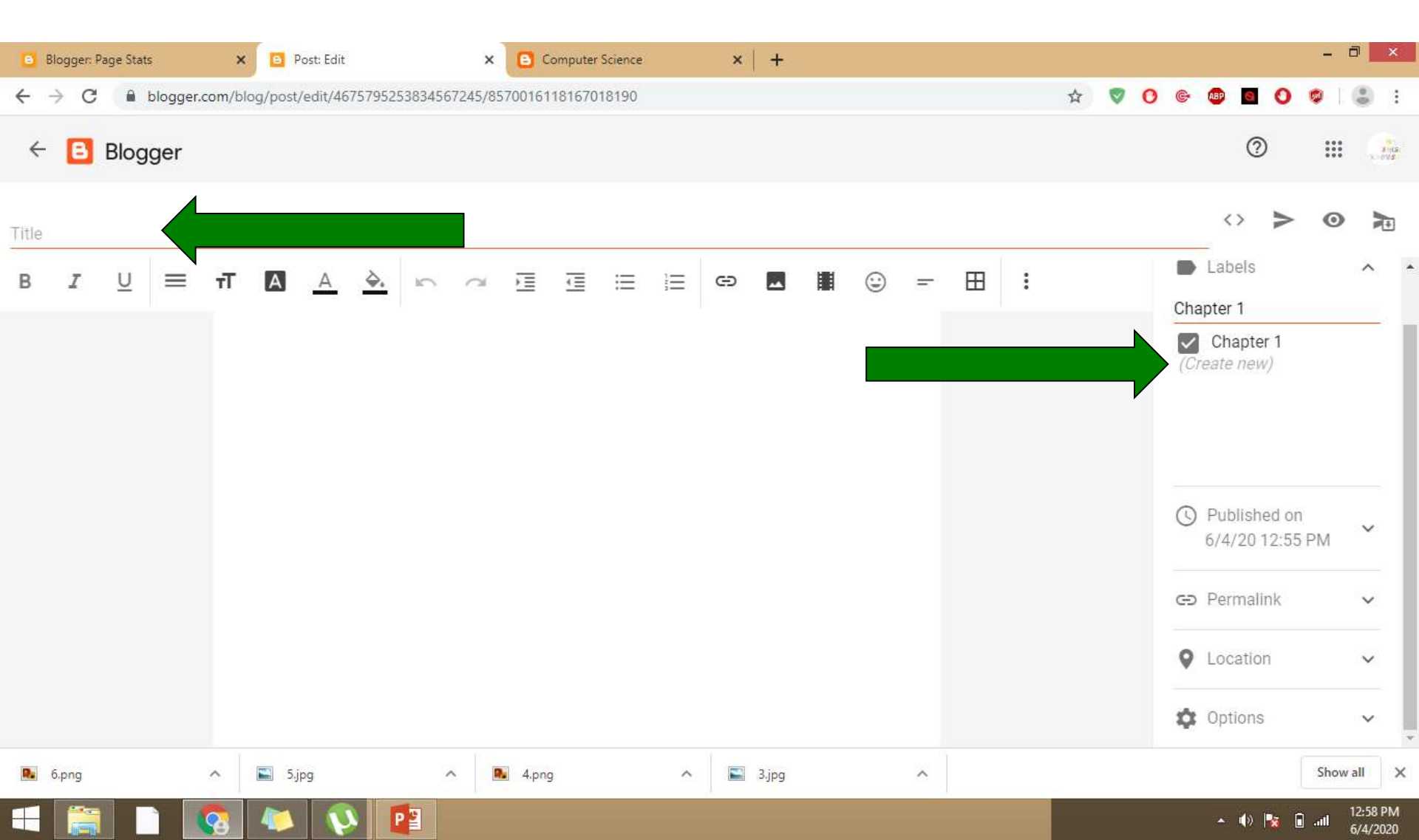

# **Step 7:** Click options for setting up of readers comments!!!

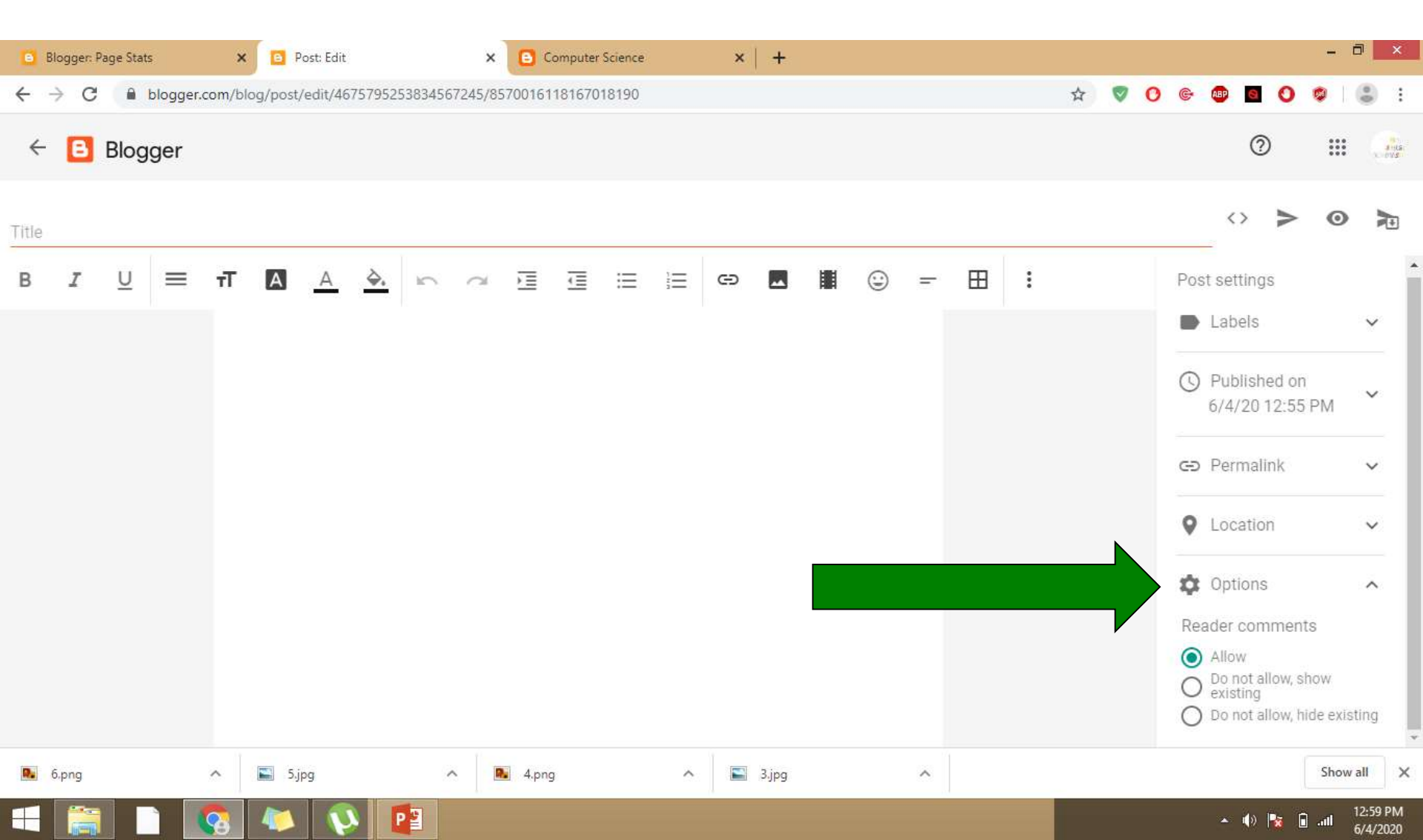

### Step 8: Click on publish Button

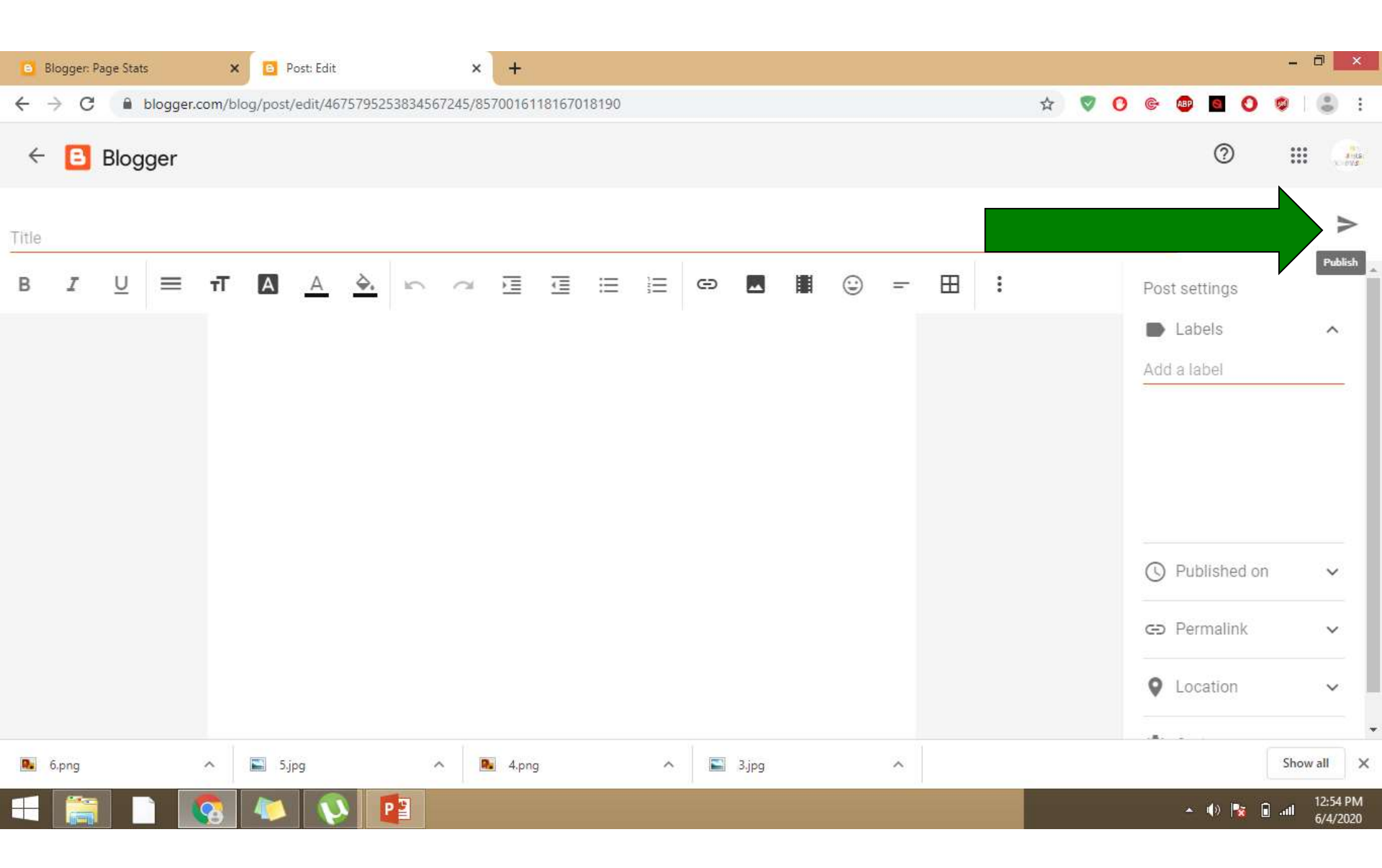

#### Step 9: View Your Blog!!

| Blogger: Page Stats | × 🖪 Blogg         | ger: Posts               | × 🕒 Computer !                                             | Science                                    | ×   +                                          |                            |                                                        |                                           | - 0 ×                  |
|---------------------|-------------------|--------------------------|------------------------------------------------------------|--------------------------------------------|------------------------------------------------|----------------------------|--------------------------------------------------------|-------------------------------------------|------------------------|
| ← → C 🔒 blogger.c   | com/blog/posts/46 | 575795253834567          | 245                                                        |                                            |                                                |                            | ☆ 🦁 🧿                                                  | e 🐠 🖬 🕚                                   | 🗢 i 🍮 i                |
| = 🖪 Blogger         | Q Searc           | ch                       |                                                            |                                            |                                                | 0                          |                                                        | 0                                         |                        |
| Computer Science    | ÷                 | 🏠 Notices (1)            |                                                            |                                            |                                                |                            |                                                        |                                           | ^                      |
| View your blog      |                   | nion<br>also require you | laws require you to give Ei<br>to obtain consent.          | uropean Union visi                         | itors information abo                          | out cookies used and data  | collected on your blog. I                              | n many cases, thes                        | e laws 🗙               |
| Posts               |                   | As a courtesy, w         | e have added a notice on y                                 | your blog to explai                        | n Google's use of ce                           | rtain Blogger and Google ( | cookies, including use of                              | Google Analytics a                        | nd                     |
| 1. Stats            |                   | Ausense cookle           | s, and other data collected                                | a by Google.                               | 2 11 11                                        |                            |                                                        |                                           | <b>x</b>               |
| Comments            |                   | features, this no        | ible for confirming this not<br>tice may not work for you. | tice actually works<br>If you include fund | s for your blog, and the ctionality from other | providers there may be ex  | oy other cookies, for exa<br>tra information collected | mple by adding thir<br>d from your users. | d party                |
| \$ Earnings         |                   | Learn more about         | ut this notice and your resp                               | ponsibilities.                             |                                                |                            |                                                        |                                           |                        |
| Pages               |                   | All (1)                  | ×                                                          |                                            |                                                |                            |                                                        |                                           |                        |
| Layout              |                   |                          |                                                            |                                            |                                                |                            |                                                        |                                           |                        |
| Theme               |                   | 0                        | 2                                                          |                                            |                                                |                            |                                                        |                                           | _                      |
| 🏟 Settings          |                   | С                        | Published • Jun 4 Cha                                      | apter 1                                    |                                                |                            |                                                        | Lovkesh S Verma                           | +                      |
| Reading List        |                   |                          |                                                            |                                            |                                                |                            |                                                        |                                           | Create New Post        |
| 6.png               | ∽ 💽 5.jpg         |                          | ∧ 💽 4.png                                                  | ~                                          | S.jpg                                          | ^                          |                                                        |                                           | Show all               |
| 🛋 🚞 🗈 【             | on 🗛 🚺            | 👀 📴                      |                                                            |                                            |                                                |                            |                                                        | • 🐠 🍢                                     | 1:03 PM<br>II 6/4/2020 |

# **Step 10:** Linking with the other pages

Blog also provide option to create webpages separately and also we can link these webpages with the existing post.

| ≡ 🖪 Blogger                                            | Q Searc | sh                                                                                       |                                                                                                    |                                                                                         | 0                                                                    |                                                            | 0 11                                 |
|--------------------------------------------------------|---------|------------------------------------------------------------------------------------------|----------------------------------------------------------------------------------------------------|-----------------------------------------------------------------------------------------|----------------------------------------------------------------------|------------------------------------------------------------|--------------------------------------|
| Computer Science                                       | Ŧ       | 🏠 Notices (1)                                                                            | )                                                                                                    |                                                                                         |                                                                      |                                                            |                                      |
| View your blog                                         |         | European Union<br>also require you                                                       | laws require you to give Euro<br>to obtain consent.                                                                                                   | pean Union visitors information a                                                       | bout cookies used and data co                                        | llected on your blog. In man                               | ny cases, these laws $ ightarrow$    |
| Posts                                                  |         | As a courtesy, w                                                                         | re have added a notice on you                                                                                                    | r blog to explain Google's use of                                                       | certain Blogger and Google coo                                       | kies, including use of Goog                                | le Analytics and                     |
| State                                                  |         | Adsense Cookie:                                                                          | s, and other data collected by                                                                                                    | Google.                                                                                 |                                                                      |                                                            |                                      |
| Julia                                                  |         |                                                                                          |                                                                                                    |                                                                                         |                                                                      |                                                            |                                      |
| Comments                                               |         | You are respons<br>features, this not                                                    | ible for confirming this notice<br>tice may not work for you. If y                                                                                    | actually works for your blog, and<br>you include functionality from oth                 | I that it displays. If you employ<br>er providers there may be extra | other cookies, for example t<br>information collected from | by adding third party<br>your users. |
| Comments<br>\$ Earnings                                |         | You are responsificatures, this not                                                      | ible for confirming this notice<br>tice may not work for you. If y<br>ut this notice and your respon                                                  | actually works for your blog, and<br>you include functionality from oth<br>usibilities. | I that it displays. If you employ<br>er providers there may be extra | other cookies, for example t<br>information collected from | by adding third party<br>your users. |
| Comments<br>\$ Earnings                                |         | You are response<br>features, this not<br>Learn more about<br>All (1)                    | ible for confirming this notice<br>tice may not work for you. If y<br>ut this notice and your respon                                                  | actually works for your blog, and<br>rou include functionality from oth<br>Isibilities. | i that it displays. If you employ<br>er providers there may be extra | other cookies, for example t                               | by adding third party<br>your users. |
| Comments<br>S Earnings<br>Pages<br>Layout              |         | You are responsifeatures, this not<br>features, this not<br>Learn more about<br>All (1)  | ible for confirming this notice<br>tice may not work for you. If y<br>ut this notice and your respon                                                  | actually works for your blog, and<br>rou include functionality from oth<br>Isibilities. | i that it displays. If you employ<br>er providers there may be extra | other cookies, for example t                               | by adding third party<br>your users. |
| Comments Comments Earnings Pages Layout Theme          |         | You are responsificatures, this not Learn more about All (1)                             | ible for confirming this notice<br>tice may not work for you. If y<br>ut this notice and your respon                                                  | actually works for your blog, and<br>rou include functionality from oth<br>isibilities. | i that it displays. If you employ<br>er providers there may be extra | other cookies, for example t                               | by adding third party<br>your users. |
| Comments Comments Earnings Pages Layout Theme Settings |         | You are responsificatures, this not<br>features, this not<br>Learn more about<br>All (1) | ible for confirming this notice<br>tice may not work for you. If y<br>ut this notice and your respon<br>Computer Science<br>Published • Jun 4 Chapter | actually works for your blog, and<br>rou include functionality from oth<br>isibilities. | i that it displays. If you employ or providers there may be extra    | other cookies, for example t<br>information collected from | by adding third party<br>your users. |

### **Step 11:** Insert contents on page in similar fashion as on post!!!

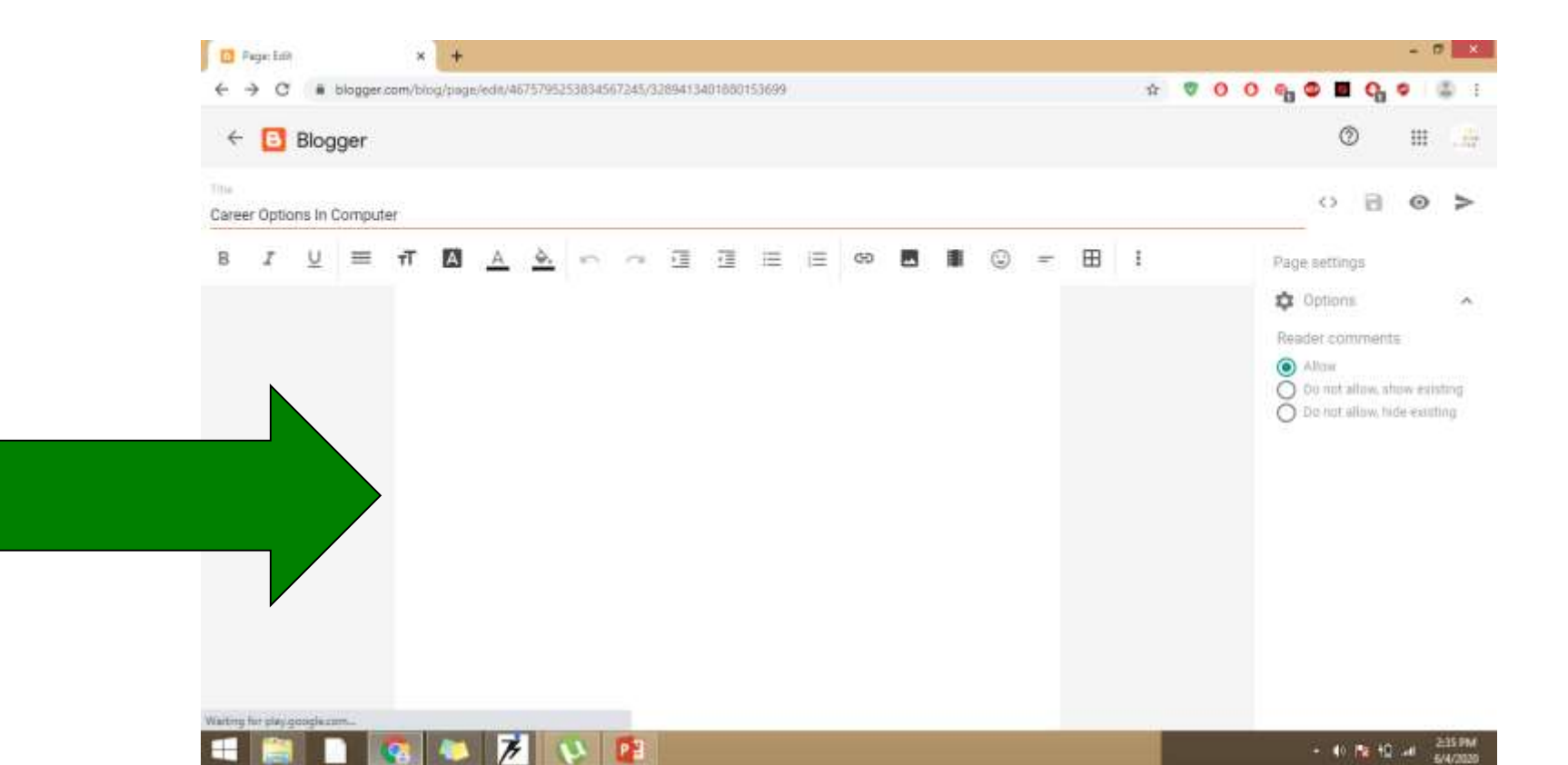

#### Step 12: Then Click on Publish Button

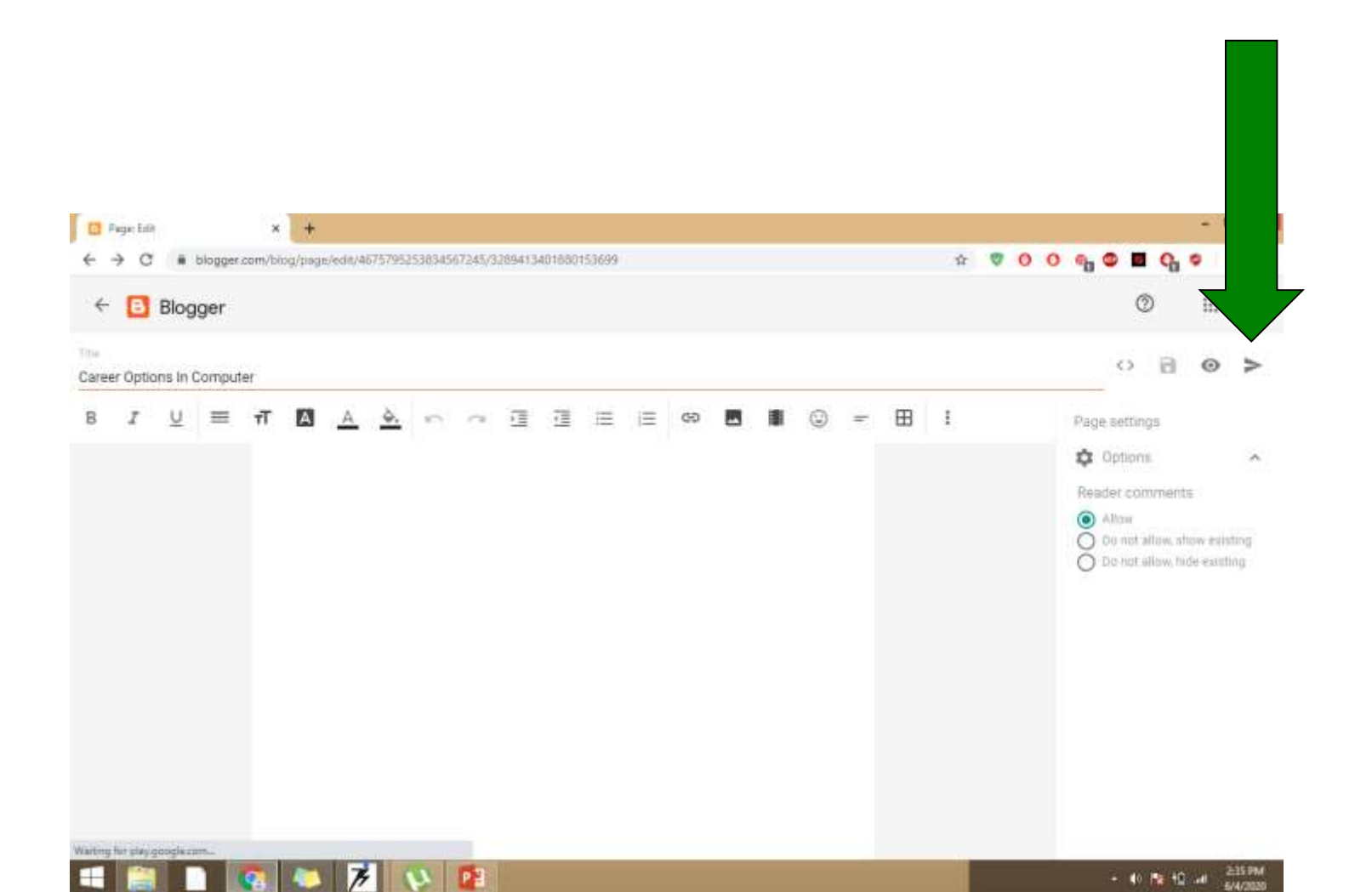

### **Step 13:** Insert contents on page in similar fashion as on post!!!

Then Click on eye Button: with the help of this you can see the link of the page on browser

| C | Career Options In Computer<br>Published • Jun 4 | Þ | I | ⊙<br>View |
|---|-------------------------------------------------|---|---|-----------|
|   |                                                 |   |   |           |
|   |                                                 |   |   |           |

### **Step 14:** Copy the link and now you can insert any where on existing post!! Created page will be linked to the post

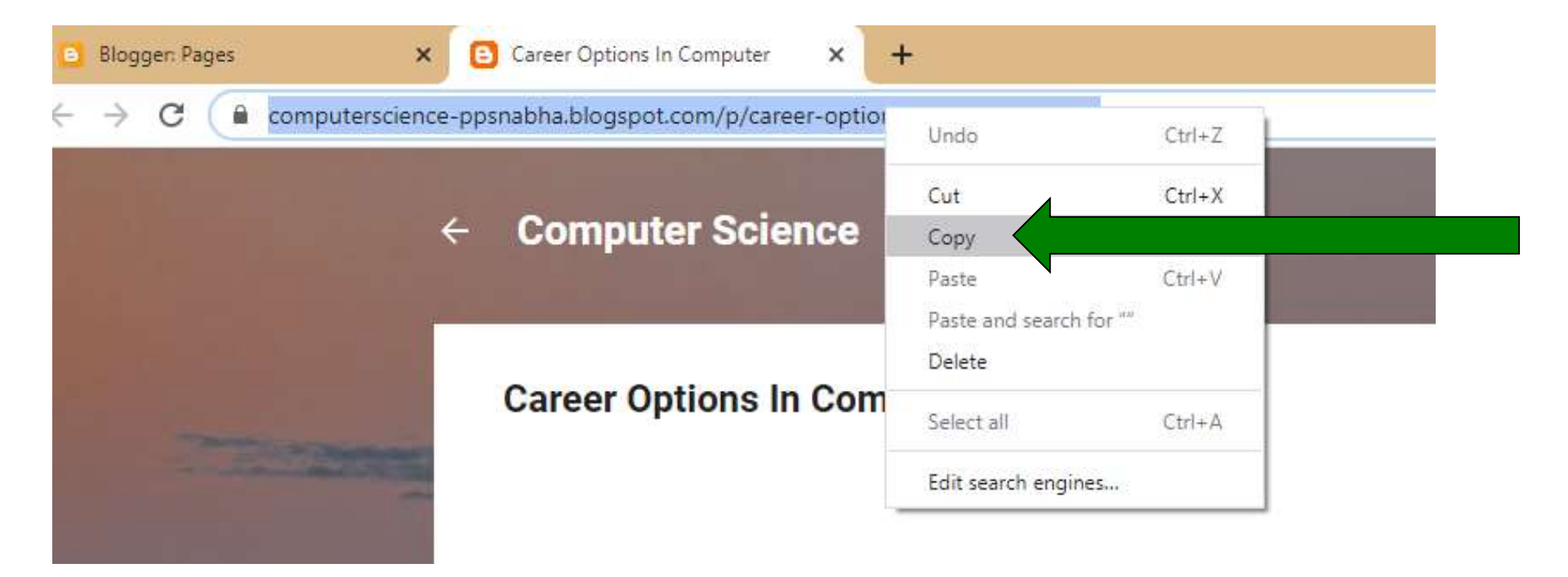

### Step 15: Click on Create link option

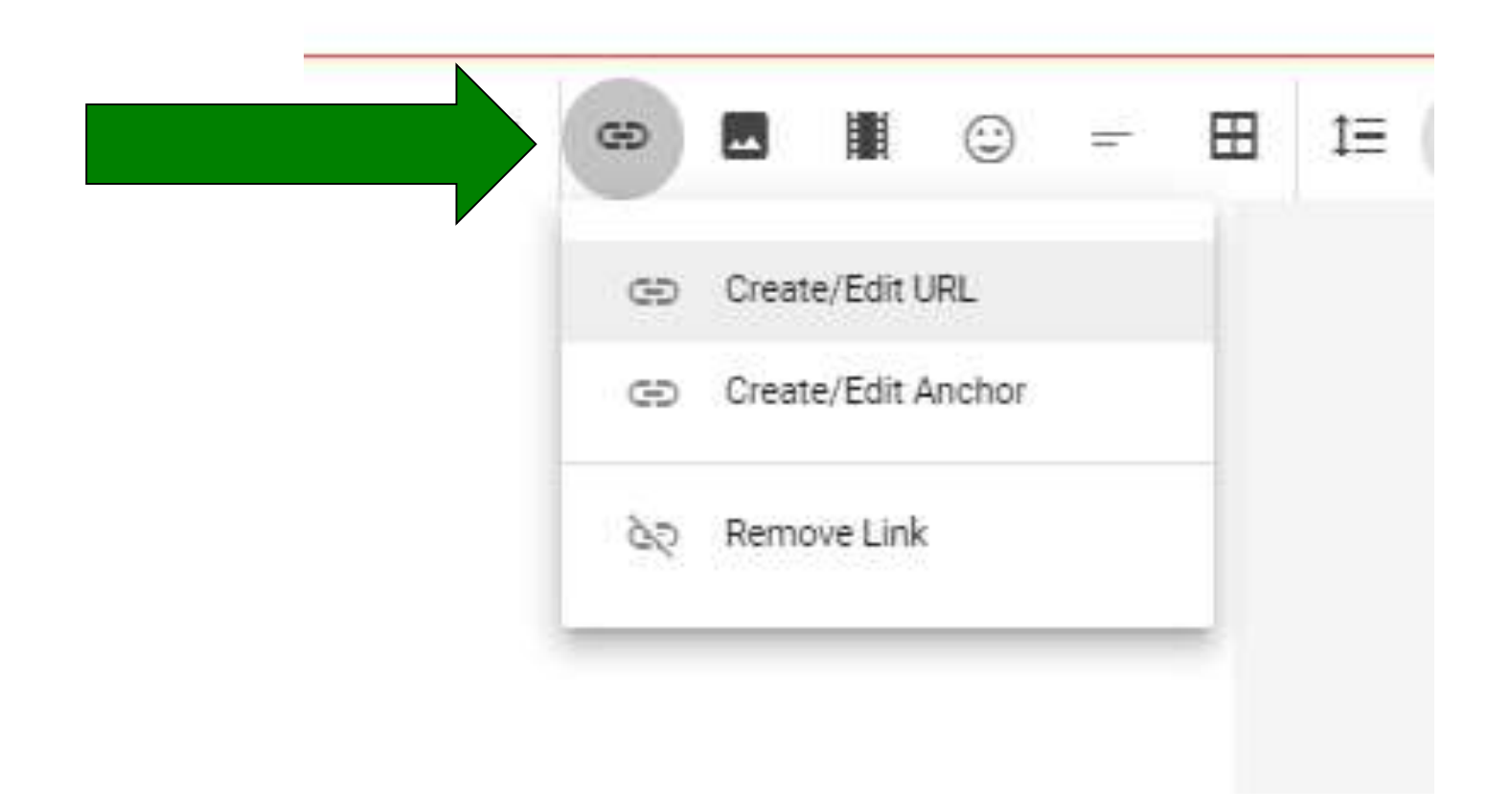

### **Step 16:** Write text to display and copy the link, choose the option open in new tab or in same tab

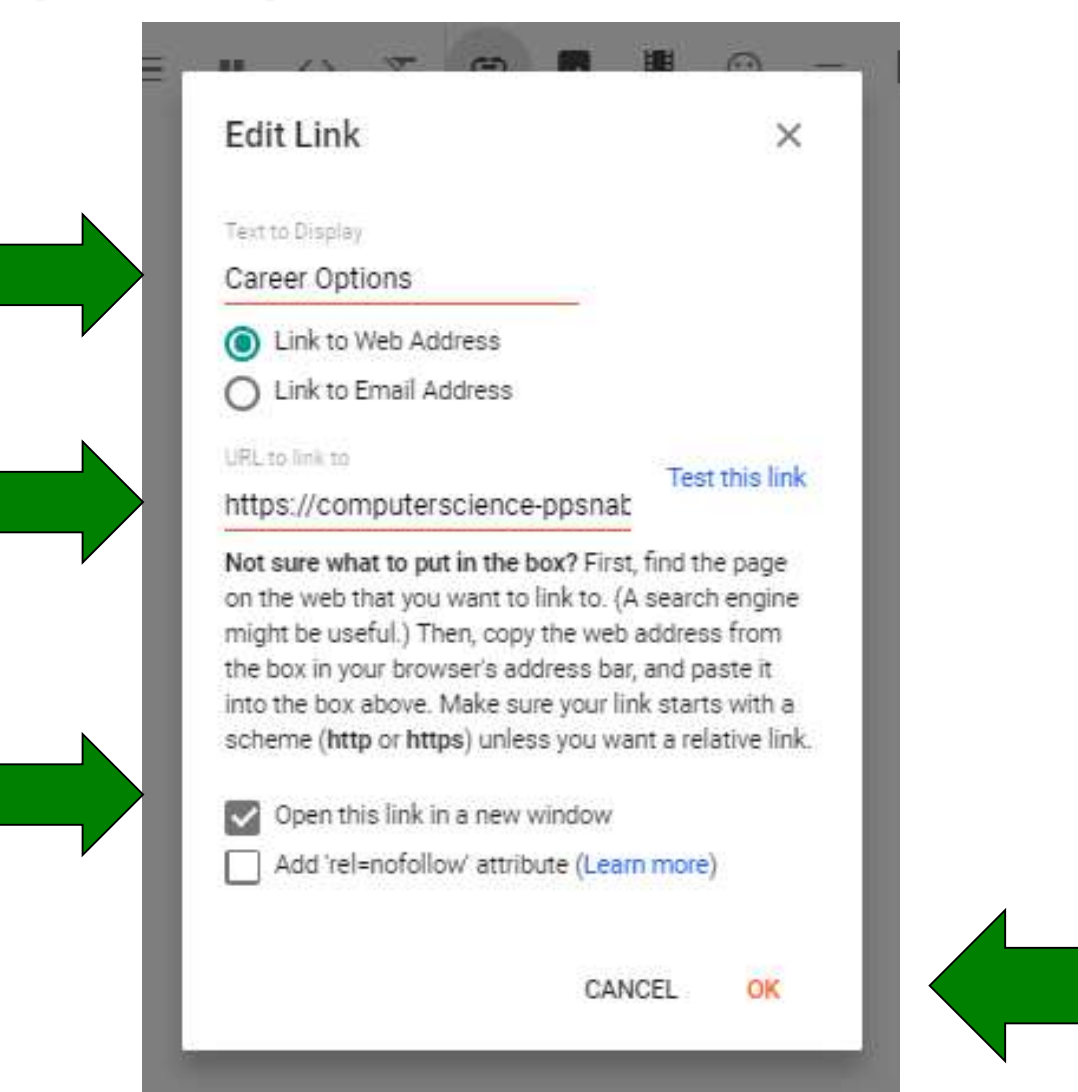

#### In published post you can see the link, when you click it you can see page what you have created earlier.

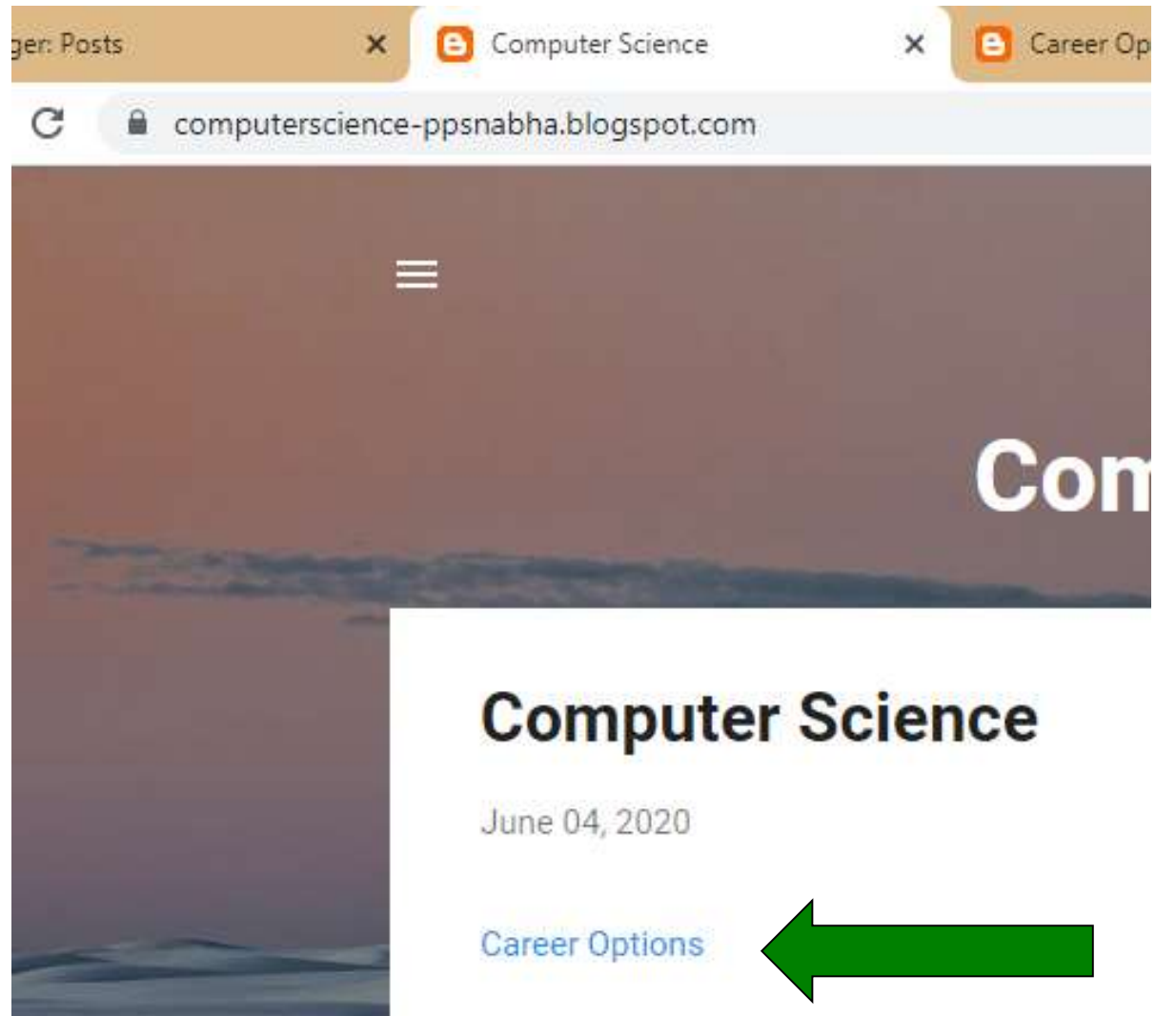

### Step 17: Posting

- The final stage of your blog development is actually adding material for your audience. Be creative, informational, or however the wind takes you.
- Nevertheless it is now become source of income

### Any Query?

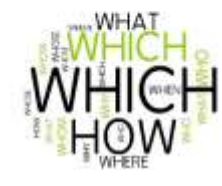

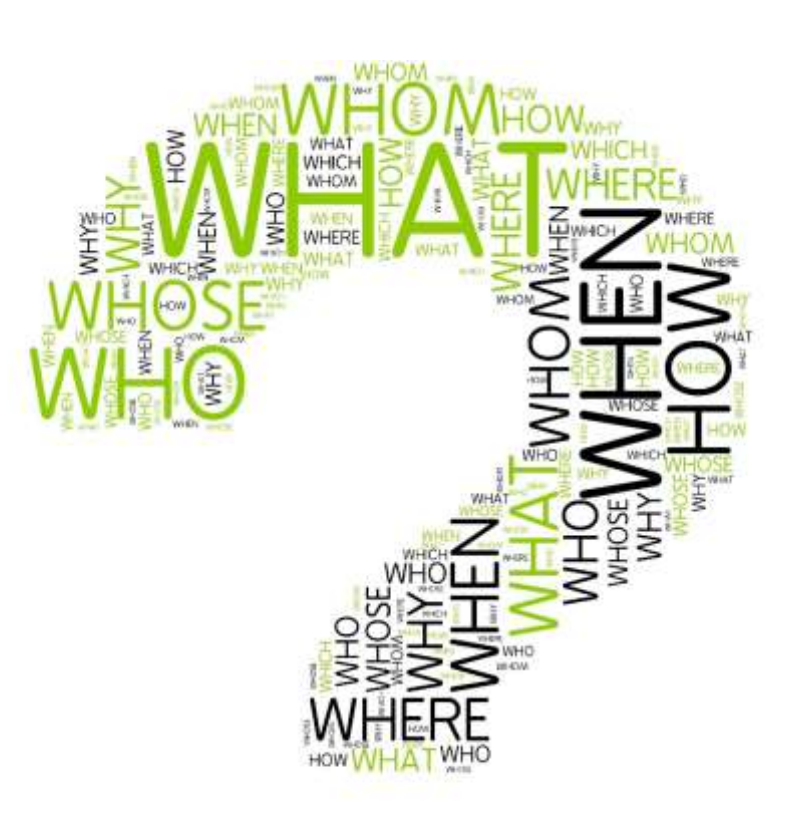